# Tutorial 23: Automatic Creation of a Missing Link and 3D Print of a Complete Model

2016-12-19: Tim C. Lueth, MIMED - Technische Universität München, Germany (URL: http://www.mimed.de) - Last Change: 2017-07-07

#### Contents

- Complete List of all Tutorials with Publishable MATLAB Files of this Solid-Geoemtries Toolbox
- Motivation for this tutorial: (Originally SolidGeometry 3.1 required)
- 2. Open a system and create several fixed nodes and attach revolute joints
- 3. Create a cylindric joint from two solids an attach it to revolute joint
- 4. Attach two frame sensor to record the movement of the falling cylinder
- 5. Show the Simulation
- 6. Now create a solid between the revolute joint and cylindric joint
- 7. Now connect the new solid in the model
- 8. Show the Simulation: The Mechnism has no Movement anymore
- 9. Now Create a Solid Model of Movement Status at Time = 0.1 Seconds
- Final Remarks

## Complete List of all Tutorials with Publishable MATLAB Files of this Solid-Geoemtries Toolbox

### The following topics are covered an explained in the specific tutorials:

- Tutorial 01: First Steps Using the VLFL-Toolbox for Solid Object Design
- Tutorial 02: Using the VLFL-Toolbox for STL-File Export and Import
- Tutorial 03: Closed 2D Contours and Boolean Operations in 2D
- Tutorial 04: 21/2D Design Using Boolean Operators on Closed Polygon Lists (CPL)
- Tutorial 05: Creation, Relative Positioning and Merging of Solid Geometries (SG)
- Tutorial 06: Relative Positioning and Alignment of Solid Geometries (SG)
- Tutorial 07: Rotation of Closed Polygon Lists for Solid Geometry Design
- Tutorial 08: Slicing, Closing, Cutting and Separation of Solid Geometries
- Tutorial 09: Boolean Operations with Solid Geometries
- Tutorial 10: Packaging of Sets of Solid Geometries (SG)
- Tutorial 11: Attaching Coordinates Frames to Create Kinematik Models
- Tutorial 12: Define Robot Kinematics and Detect Collisions
- Tutorial 13: Mounting Faces and Conversion of Blocks into Leightweight-structures
- Tutorial 14: Manipulation Functions for Closed Polygons and Laser Cutting (SVG)
- Tutorial 15: Create a Solid by 2 Closed Polygons
- Tutorial 16: Create Tube-Style Solids by Succeeding Polygons
- Tutorial 17: Filling and Bending of Polygons and Solids
- Tutorial 18: Analyzing and modifying STL files from CSG modeler (Catia)
- Tutorial 19: Creating drawing templates and dimensioning from polygon lines
- Tutorial 20: Programmatically Interface to SimMechanics Multi-Body Toolbox
- Tutorial 21: Programmatically Convert Joints into Drives (SimMechanics)
- Tutorial 22: Adding Simulink Signals to Record Frame Movements
- Tutorial 23: Automatic Creation of a Missing Link and 3D Print of a Complete Model
- Tutorial 24: Automatic Creation of a Joint Limitations
- Tutorial 25: Automatic Creation of Video Titels, Endtitels and Textpages
- Tutorial 26: Create Mechanisms using Universal Planar Links
- Tutorial 27: Fourbar-Linkage: 2 Pose Syntheses and Linkage Export for 3D Printing
- Tutorial 28: Fourbar-Linkage: 3 Pose Syntheses and Linkage Export for 3D Printing
- Tutorial 29: Create a multi body simulation using several mass points
- Tutorial 30: Creating graphical drawings using point, lines, surfaces, frames etc.
- Tutorial 31: Importing 3D Medical DICOM Image Data and converting into 3D Solids
- Tutorial 32: Exchanging Data with a FileMaker Database
- Tutorial 33: Using a Round-Robin realtime multi-tasking system
- Tutorial 34: 2D Projection Images and Camera Coordinate System Reconstruction
- Tutorial 35: Collection of Ideas for Tutorials
- Tutorial 36: Creating a Patient-Individual Arm-Skin Protector-Shell

#### Motivation for this tutorial: (Originally SolidGeometry 3.1 required)

## 2. Open a system and create several fixed nodes and attach revolute joints

function VLFL\_EXP23

smbNewSystem ('SG\_LIB\_EXP\_23');

smbCreateSGNode ([80 20 5],'N2');

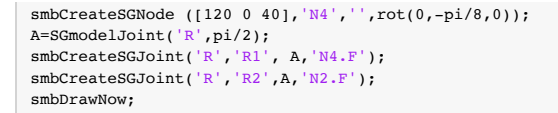

Creating temporary directory '/Users/timlueth/Desktop/tmp\_SG\_LIB\_EXP\_23/'

| ans | = |    |   |
|-----|---|----|---|
|     | 1 | 0  | 0 |
|     | 0 | 0  | 1 |
|     | 0 | -1 | 0 |
| ans | = |    |   |
|     | 1 | 0  | 0 |
|     | 0 | 0  | 1 |
|     | 0 | -1 | 0 |
|     |   |    |   |

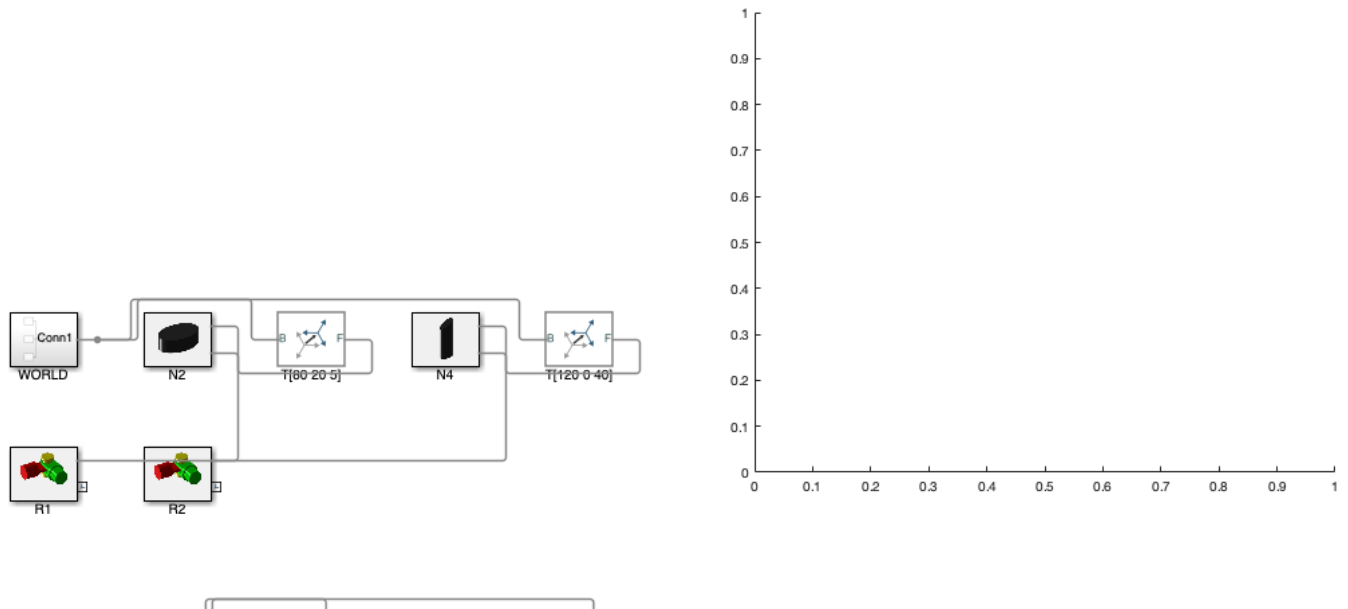

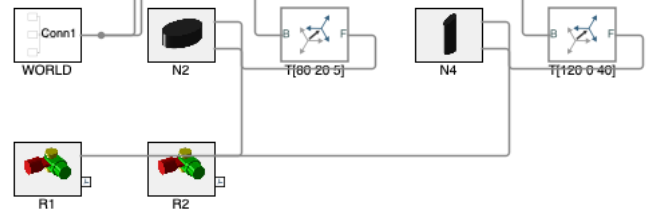

#### 3. Create a cylindric joint from two solids an attach it to revolute joint

```
Ro=5;
Ri=3;
slot=0.3;
Cl=SGofCPLz([PLcircle(Ro);NaN NaN;PLcircle(Ri+slot)],30);
% Cl=SGTset(Cl,'B',TofSG(Cl,'bottom','roty',pi));
Cl=SGTset(Cl,'B',TofSG(Cl,'bottom','right',-1,'roty',pi/2,'5.1'));
Cl=SGTset(Cl,'r','Rl_M');
Dl=SGfCPLz(PLcircle(3),30);
Dl=SGfCPLz(PLcircle(3),30);
Dl=SGTset(Dl,'B',TofSG(Dl,'incenter'));
Dl=SGTset(Dl,'F',TofSG(Dl,'top'));
```

ans = 1 0 0 0 -1 ans = 1 0 0 0 0 -1

0

1

0

0

1

0

4. Attach two frame sensor to record the movement of the falling cylinder

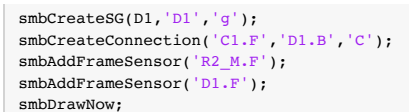

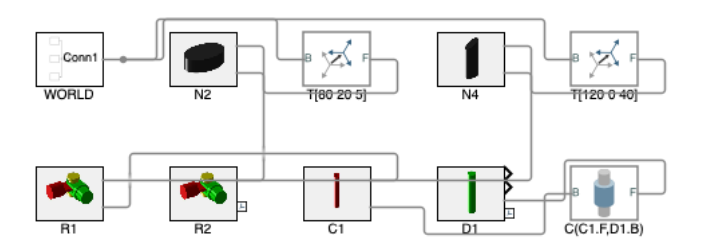

# 5. Show the Simulation

```
simOut=smbSimulate(0.1);
smbVideoSimulation(1);
```

. . .

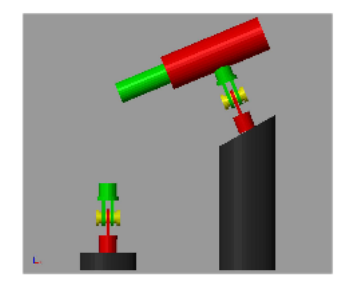

## 6. Now create a solid between the revolute joint and cylindric joint

```
[T,ta]=smbTofSimOut(simOut,'R2_M.F'); T1=squeeze(T(:,:,1));
[T,tb]=smbTofSimOut(simOut,'D1.F'); T2=squeeze(T(:,:,1));
SG=SGof2T(T1,T2*TofR(rot(0,pi,0)),'',4); % Radius 4
SGTplot(SG);
```

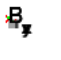

#### 7. Now connect the new solid in the model

```
smbCreateSG(SG, 'SG', 'm');
smbCreateConnection('R2_M', 'SG.B');
% smbCreateConnection('D1.F', 'SG.F', 'align'); % removed because of a bug atarting 2023a which was still simulation correctly without movement in 2022
smbDrawNow;
```

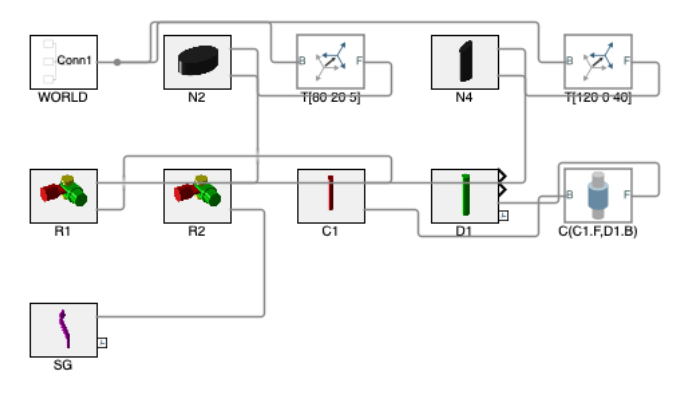

## 8. Show the Simulation: The Mechnism has no Movement anymore

smbVideoSimulation(0.1);

.

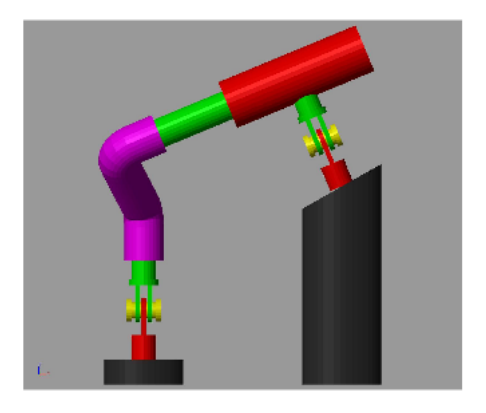

## 9. Now Create a Solid Model of Movement Status at Time = 0.1 Seconds

| SG=smbFullModelSimulation(0.1);<br>SGfigure; SGplot(SG); view (7,20);                            |  |  |  |
|--------------------------------------------------------------------------------------------------|--|--|--|
| CREATING A FULL SOLID-MOVEMENT SIMULATION-MODEL 'SG_LIB_EXP_23' THAT RUNS At LEAST 0.10 SECONDS  |  |  |  |
| Adding frame sensors for all solids of the model                                                 |  |  |  |
| Add frame sensors for 'C1.SG'                                                                    |  |  |  |
| Add frame sensors for 'D1.SG'                                                                    |  |  |  |
| Add frame sensors for 'N2.SG'                                                                    |  |  |  |
| Add frame sensors for 'N4.SG'                                                                    |  |  |  |
| Add frame sensors for 'R1.FIX1.SG'                                                               |  |  |  |
| Add frame sensors for 'R1_M.SG'                                                                  |  |  |  |
| Add frame sensors for 'R1_S.SG'                                                                  |  |  |  |
| Add frame sensors for 'R2.FIX1.SG'                                                               |  |  |  |
| Add frame sensors for 'R2_M.SG'                                                                  |  |  |  |
| Add frame sensors for 'R2_S.SG'                                                                  |  |  |  |
| Add frame sensors for 'SG.SG'                                                                    |  |  |  |
|                                                                                                  |  |  |  |
| SimulationOutput.                                                                                |  |  |  |
| Simularitation and a live sime and locating Nodel                                                |  |  |  |
| Sout: [1x] Simulak.SimulationData.Dataset]                                                       |  |  |  |
| tout: [81x1 double]                                                                              |  |  |  |
| xout: [1x1 SimulationData.Dataset]                                                               |  |  |  |
| SimulationMetadata: [1x1 Simulink.SimulationMetadata]                                            |  |  |  |
| ErrorMessage: [0x0 char]                                                                         |  |  |  |
| LOADING BINARY STL-File: /Users/timlueth/Desktop/tmp_SG_LIB_EXP_23/sbm_temp_C1.stl               |  |  |  |
| Binary Header: COLOR=RGBA,MATERIAL=AAAABBBBBCCCCDDDD;SOLID "/Users/timlueth/Desktop/tmp_SG_LIB_E |  |  |  |
| Color of solid defined as: "k"                                                                   |  |  |  |
| Alpha of solid defined as: 65.00                                                                 |  |  |  |
| Number of facets: 242                                                                            |  |  |  |

Number of vertices: 126

SGN2SGT: 2 Frames ('B', 'F') decoded in STL format. LOADING BINARY STL-File: /Users/timlueth/Desktop/tmp SG LIB EXP 23/sbm temp D1.stl Binary Header: COLOR=RGBA, MATERIAL=AAAABBBBCCCCDDDD; SOLID "/Users/timlueth/Desktop/tmp\_SG\_LIB\_E Color of solid defined as: "k' Alpha of solid defined as: 65.00 Number of facets: 98 Number of vertices: 56 SGN2SGT: 2 Frames ('B', 'F') decoded in STL format. LOADING BINARY STL-File: /Users/timlueth/Desktop/tmp\_SG\_LIB\_EXP\_23/sbm\_temp\_N2.stl Binary Header: COLOR=RGBA, MATERIAL=AAAABBBBCCCCDDDD; SOLID "/Users/timlueth/Desktop/tmp\_SG\_LIB\_E Color of solid defined as: "k" Alpha of solid defined as: 65.00 Number of facets: 162 Number of vertices: 86 SGN2SGT: 2 Frames ('B', 'F') decoded in STL format. LOADING BINARY STL-File: /Users/timlueth/Desktop/tmp\_SG\_LIB\_EXP\_23/sbm\_temp\_N4.stl Binary Header: COLOR=RGBA, MATERIAL=AAAABBBBCCCCDDDD; SOLID "/Users/timlueth/Desktop/tmp\_SG\_LIB\_E Color of solid defined as: "k" Alpha of solid defined as: 65.00 Number of facets: 162 Number of vertices: 86 SGN2SGT: 2 Frames ('B', 'F') decoded in STL format. LOADING BINARY STL-File: /Users/timlueth/Desktop/tmp\_SG\_LIB\_EXP\_23/sbm\_temp\_R1.FIX1.stl Binary Header: COLOR=RGBA, MATERIAL=AAAABBBBCCCCDDDD; SOLID "/Users/timlueth/Desktop/tmp\_SG\_LIB\_E Color of solid defined as: "k' Alpha of solid defined as: 65.00 Number of facets: 249 Number of vertices: 133 SGN2SGT: 1 Frames ('B') decoded in STL format. LOADING BINARY STL-File: /Users/timlueth/Desktop/tmp\_SG\_LIB\_EXP\_23/sbm\_temp\_R1\_M.stl Binary Header: COLOR=RGBA,MATERIAL=AAAABBBBBCCCCDDDD;SOLID "/Users/timlueth/Desktop/tmp\_SG\_LIB\_E Color of solid defined as: "k' Alpha of solid defined as: 65.00 Number of facets: 473 Number of vertices: 243 SGN2SGT: 1 Frames ('B') decoded in STL format. LOADING BINARY STL-File: /Users/timlueth/Desktop/tmp SG LIB EXP 23/sbm temp R1 S.stl Binary Header: COLOR=RGBA, MATERIAL=AAAABBBBBCCCCDDDD; SOLID "/Users/timlueth/Desktop/tmp SG LIB E Color of solid defined as: "k" Alpha of solid defined as: 65.00 Number of facets: 465 Number of vertices: 167 SGN2SGT: 1 Frames ('B') decoded in STL format. LOADING BINARY STL-File: /Users/timlueth/Desktop/tmp SG LIB EXP 23/sbm temp R2.FIX1.stl Binary Header: COLOR=RGBA, MATERIAL=AAAABBBBCCCCCDDD; SOLID "/Users/timlueth/Desktop/tmp\_SG\_LIB\_E Color of solid defined as: "k" Alpha of solid defined as: 65.00 Number of facets: 249 Number of vertices: 133 SGN2SGT: 1 Frames ('B') decoded in STL format. LOADING BINARY STL-File: /Users/timlueth/Desktop/tmp\_SG\_LIB\_EXP\_23/sbm\_temp\_R2\_M.stl Binary Header: COLOR=RGBA, MATERIAL=AAAABBBBCCCCDDDD; SOLID "/Users/timlueth/Desktop/tmp\_SG\_LIB\_E Color of solid defined as: "k" Alpha of solid defined as: 65.00 Number of facets: 473 Number of vertices: 243 SGN2SGT: 1 Frames ('B') decoded in STL format. LOADING BINARY STL-File: /Users/timlueth/Desktop/tmp\_SG\_LIB\_EXP\_23/sbm\_temp\_R2\_S.stl Binary Header: COLOR=RGBA, MATERIAL=AAAABBBBBCCCCDDDD; SOLID "/Users/timlueth/Desktop/tmp\_SG\_LIB\_E Color of solid defined as: "k" Alpha of solid defined as: 65.00 Number of facets: 465 Number of vertices: 167 SGN2SGT: 1 Frames ('B') decoded in STL format. LOADING BINARY STL-File: /Users/timlueth/Desktop/tmp\_SG\_LIB\_EXP\_23/sbm\_temp\_SG.stl Binary Header: COLOR=RGBA, MATERIAL=AAAABBBBCCCCDDDD; SOLID "/Users/timlueth/Desktop/tmp\_SG\_LIB\_E Color of solid defined as: "k" Alpha of solid defined as: 65.00 Number of facets: 810 Number of vertices: 412 SGN2SGT: 2 Frames ('B', 'F') decoded in STL format.

CREATED A SOLID GEOMETRY OF THE FULL SIMULATION-MODEL 'SG\_LIB\_EXP\_23' AT TIME: 0.10 SECONDS

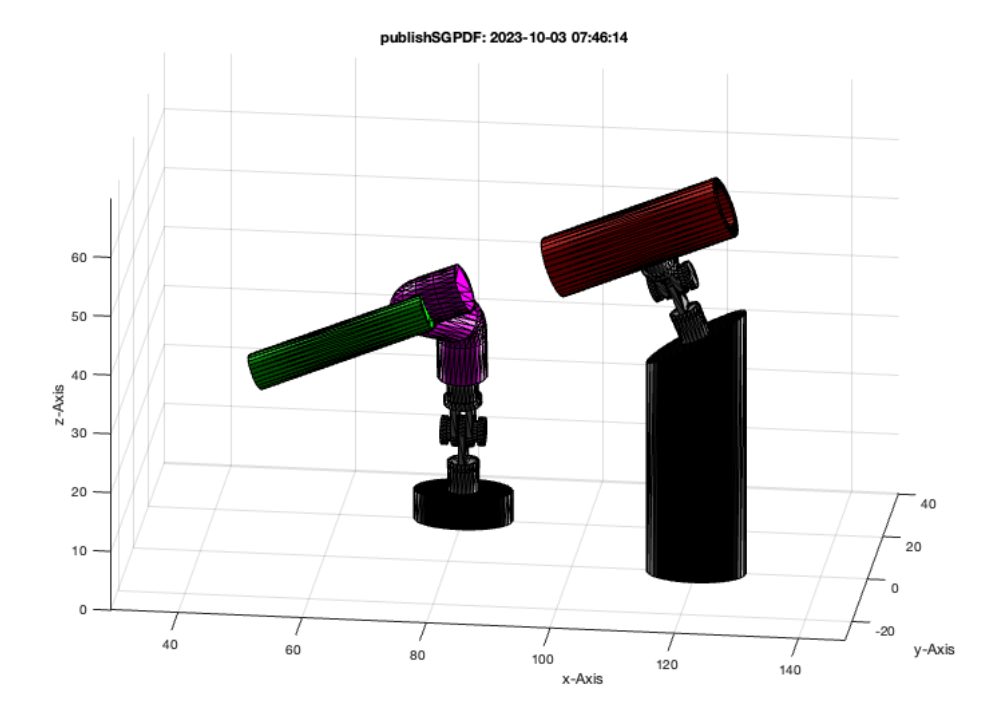

#### Write the STL file on disk for 3D printing

# SGwriteSTL(SG);

publishSGPDF:<a href = "matlab: openbydoubleclick ('/Users/timlueth/Desktop')">/Users/timlueth/Desktop/</a><a href = "matlab: openbydoubleclick ('/Users/timlueth/Desktop')">/Users/timlueth/Desktop/</a>

#### **Final Remarks**

# 

Published with MATLAB® R2023a